## **1** Configure MCEBuddy to Accept Remote Connections

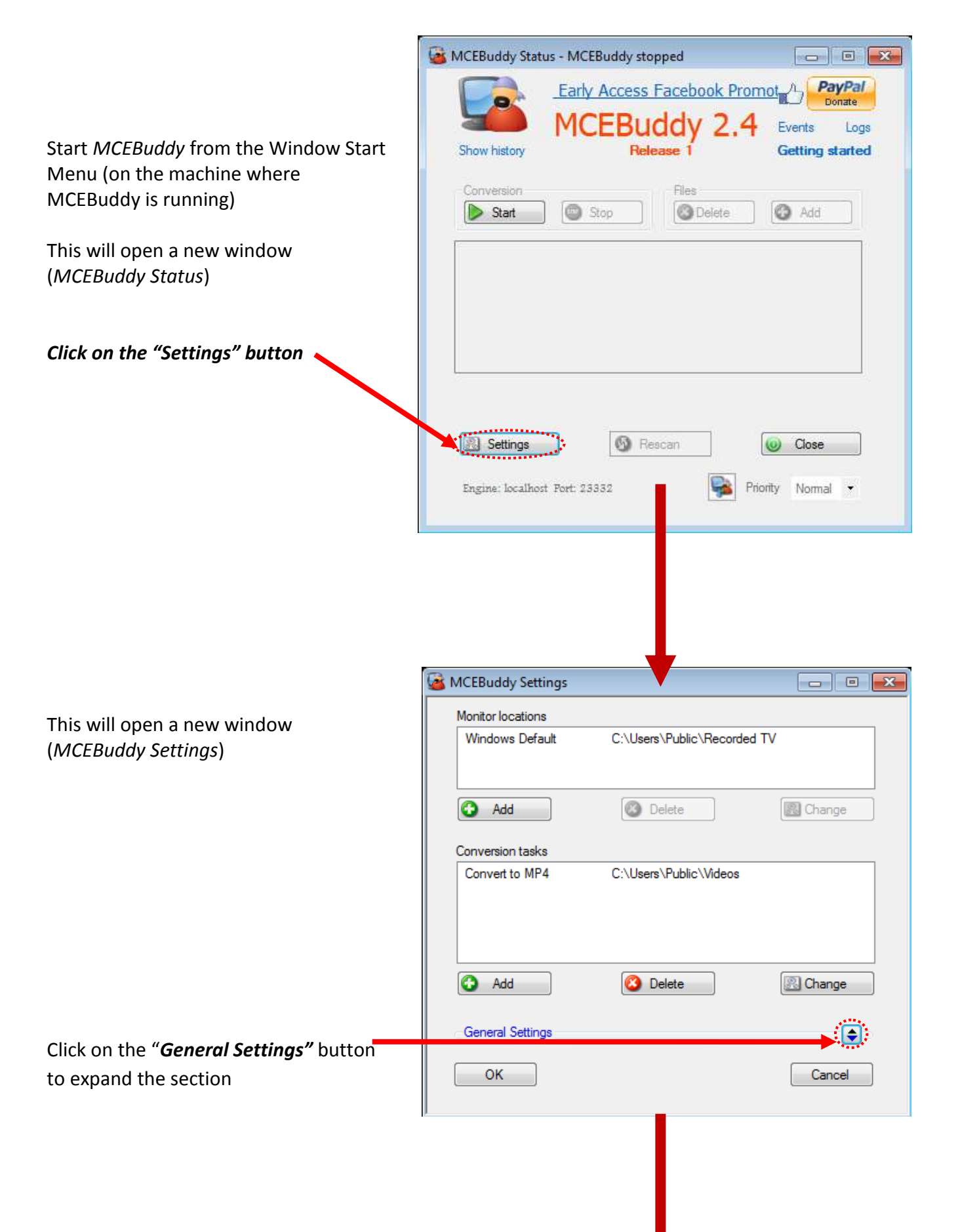

| This will averaged the Constant | 🚳 MCEBuddy Settings                        | - • 🔀         |
|---------------------------------|--------------------------------------------|---------------|
| Settings section                | Monitor locations                          |               |
|                                 | Windows Default C:\Users\Public\Recorded T | V             |
|                                 |                                            |               |
|                                 |                                            | Change        |
|                                 |                                            |               |
|                                 | Conversion tasks                           |               |
|                                 | Convert to MP4 C:\Users\Public\Videos      | Disable       |
|                                 |                                            | Enable        |
|                                 |                                            | Rename        |
|                                 |                                            | Change        |
|                                 |                                            |               |
|                                 | General Settings                           |               |
|                                 | Min age before conversion (hours)          | original file |
|                                 | 0 - Archive                                | original file |
|                                 | Sync co                                    | nverted files |
|                                 | Start at Wake hour minut                   | e 🔍 👻         |
|                                 | Stop at + hour + minut                     | e 🔍 👻         |
|                                 |                                            | 7 Eri I7 Sət  |
|                                 | A 201 A MOL A LOC A Med A LID              | Jili V Jac    |
|                                 | Send eMail Allow sleep Suspen              | d on battery  |
|                                 | Concurrent conversions 1 - I Log cor       | version jobs  |
|                                 | Language English (United States) -         |               |
|                                 |                                            |               |
| Click on the "System Settings"  | System Settings                            | Cancel        |
| button                          |                                            |               |

| Ī                                                                                                    | 🛓 System Settings 📃 🖃 🔤                                                                                                    |
|----------------------------------------------------------------------------------------------------|----------------------------------------------------------------------------------------------------|
| This will open a new window ( <i>System Settings</i> )                                                                               | Logging Logging level Debug   Logfile age (days) 15                                                                                                    |
|                                                                                                    | Folder Management         Temp folder         Archive folder         Failed folder         Comskip path         Custom profile                                                                                                    |
| Check the " <i>Enable</i><br><i>Remote Access</i> " box                                                                              | Queue   Success   Failed   Cancelled   Start   Download fail     Skip eMail body                                                                                                    |
| Check the " <i>Enable UPnP</i> "<br>box if you are connecting<br>from behind a Home<br>Gateway or Router (e.g.<br>from the Internet) | Miscellaneous Use recycle bin Foll period 300 Server port 23332 Hang period 300 Network authentication Frocessor Management                                                                                                    |
| Click on the " <b>OK</b> "                                                                                                    | Limit processor utilization         1-16       Image: Comparison of the second second seco |

|                                   | 🗟 MCEBuddy Settings                     | - • ×              |
|-----------------------------------|-----------------------------------------|--------------------|
| You're back to the                | Monitor locations                       |                    |
| (MCEBuddy Settings) page.         | Windows Default C:\Users\Public\Recorde | ed TV              |
|                                   |                                         |                    |
|                                   | Add 💿 Delete                            | Change             |
|                                   | Conversion toolus                       |                    |
|                                   | Conversion tasks                        |                    |
|                                   |                                         | Disable            |
|                                   |                                         | Enable             |
|                                   |                                         | Rename             |
|                                   |                                         |                    |
|                                   | Add Oelete                              | 🖳 Change           |
|                                   |                                         | _                  |
|                                   | General Settings                        |                    |
|                                   | Min age before conversion (hours)       | ete original file  |
|                                   |                                         | hive original file |
|                                   | Syn                                     | c converted files  |
|                                   | Start at Wake hour m                    | inute 📃 🔻          |
|                                   | Stop at <b>hour n</b>                   | inute 📃 🗸          |
|                                   | ✓ Sun ✓ Mon ✓ Tue ✓ Wed ✓ Thu           | ı 🗸 Fri 🗸 Sat      |
|                                   | Send eMail Z Allow sleep Sus            | pend on battery    |
|                                   |                                         | , point on ballony |
|                                   | Concurrent conversions 1 - V Log        | conversion jobs    |
|                                   | Language English (United States) -      |                    |
|                                   |                                         |                    |
| Click on the " <b>OK</b> " button | OK System Settings                      | Cancel             |

## 2 Connecting the MCEBuddy Remote Client

|                                                                                                    | 🚳 MCEBuddy Status - MCEBuddy service not connected 🛛 🖃 🔤                                                                                                    |
|----------------------------------------------------------------------------------------------------|----------------------------------------------------------------------------------------------------|
| Start <i>MCEBuddy Remote Client</i> from<br>the Windows Start Menu on the<br>remote machine             | Access Access Ac |
| (MCEBuddv Status)                                                                                       | Conversion Files   Start Stop   Delete Add Add Image: Add Image: Add Im                                                                                                    |
| Click on this " <i>Icon</i> " to enter the details<br>of the MCEBuddy Engine you want to<br>connect to. | Engine: localhost Port: 23332                                                                                                    |
| This will open a new window<br>( <i>MCEBuddy Remote Engine</i><br><i>Connection</i> )                   |                                                                                                    |
|                                                                                                    | 💦 MCEBuddy Remote Engine Connection 🛛 🗖 📼 💌                                                                                                    |
| Enter the <i>Name</i> or <i>IP Address</i> of the computer where the MCEBuddy Engine is running         | Engine Name                                                                                                    |
| e.g. <i>rb32</i> or <i>192.168.1.34</i>                                                                 | Engine Port 23332                                                                                                    |
| Click on the " <b>OK</b> " button                                                                       | OK Default Cancel                                                                                                    |
| -                                                                                                    |                                                                                                    |

You're All Set!

Port number of the

connected to

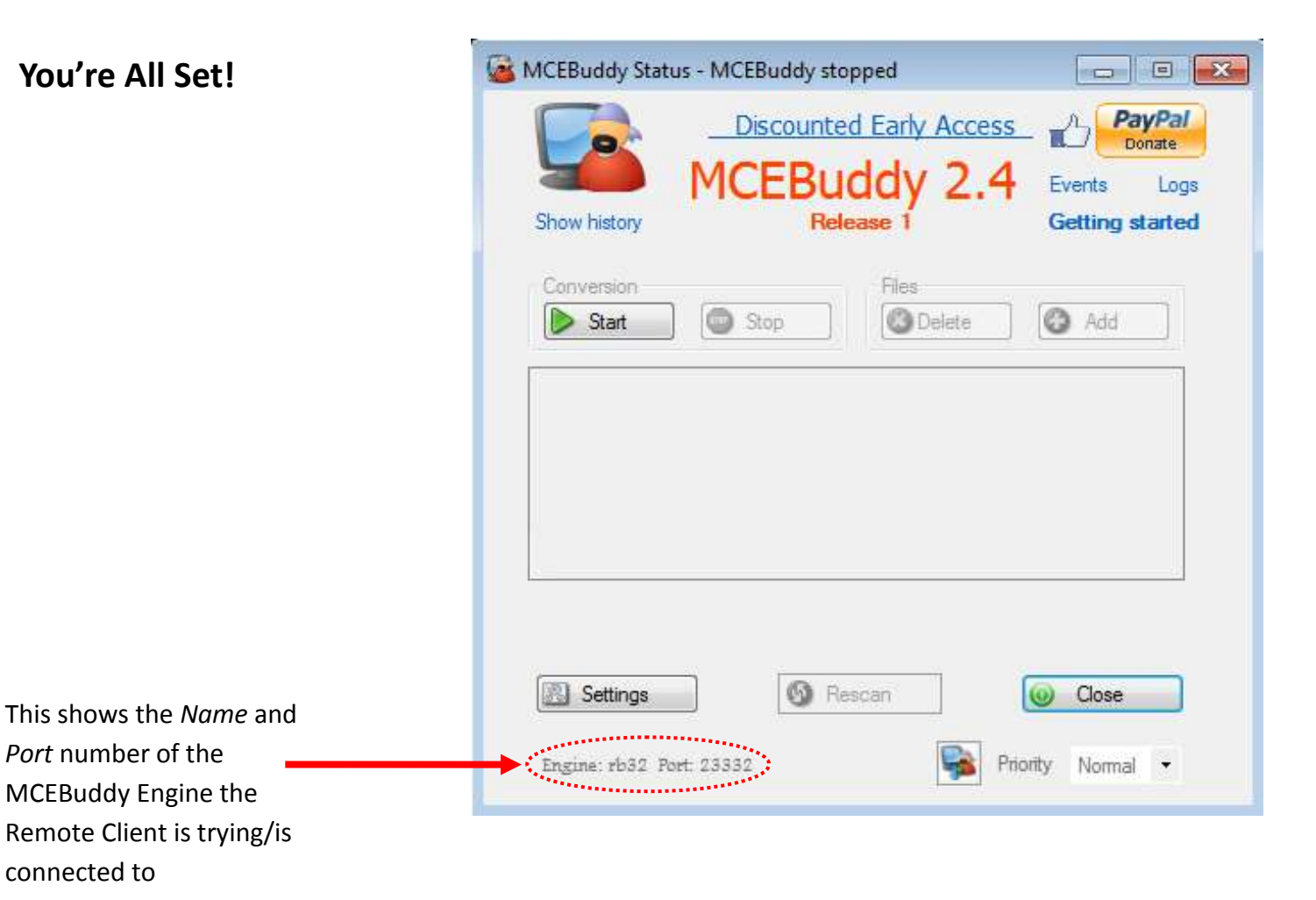